# TEACHERPORTAL

## ASCENDER TeacherPortal END OF SEMESTER 1 CHECKLIST

**ELEMENTARY & SECONDARY** 

2022-2023

## Important Information:

**Note about Copy/Paste from other documents**: The program will not allow you to save text input that contains unrecognizable characters which come from formatting in other documents, such as Microsoft Word. If you want to copy text from an external document, it is recommended that you copy the text from a document that does not contain hidden formatting such as a .txt file created in Notepad. You can copy/paste text from a Microsoft Word document into a .txt file, and then copy/paste the text from the .txt file into the notes or comments field in ASCENDER.

Spanish language comments and report card messages entered into ASCENDER should be checked by someone in the district that is familiar with the Spanish language for accuracy.

All screen shots in this document are for display only; your selections may be different.

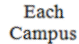

This icon means each campus will need to perform this step of the checklist.

- *Elementary* This icon means only the elementary grade levels will need to perform this step of the checklist.
- *Secondary* This icon means only the secondary grade levels will need to perform this step of the checklist.

# WARNING!!! WARNING!!! WARNING!!!

Please be aware of the following:

For the End of the Semester 1, if a student will have a course section change for Semester 2 before Semester 2 begins, you can make the change on the Crs Assign screen for the student because you have not yet started Semester 2.

Once you have started Semester 2 you will have to use the Course Section Change tab for course section changes.

#### ASCENDER TeacherPortal End of Semester 1 Checklist - Elementary & Secondary

Use the following steps to complete the end of semester 1 grade posting and report card printing for elementary and secondary grade levels. This checklist will be used for districts that have a two semester 6 six-week grading cycle or a two semester 2 nine-week grading cycle.

| 2 sem         | ester/6 weeks |         |                    |            |         |  |  |
|---------------|---------------|---------|--------------------|------------|---------|--|--|
| Six Weeks 1 = | Semester 1    | Cycle 1 | 2 semester/9 weeks |            |         |  |  |
| Six Weeks 2 = | Semester 1    | Cycle 2 | Nine Weeks 1 =     | Semester 1 | Cycle 1 |  |  |
| Six Weeks 3 = | Semester 1    | Cycle 3 | Nine Weeks 2 =     | Semester 1 | Cycle 2 |  |  |
| Six Weeks 4 = | Semester 2    | Cycle 1 | Nine Weeks 3 =     | Semester 2 | Cycle 1 |  |  |
| Six Weeks 5 = | Semester 2    | Cycle 2 | Nine Weeks 4 =     | Semester 2 | Cycle 2 |  |  |
| Six Weeks 6 = | Semester 2    | Cycle 3 |                    |            | -       |  |  |

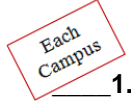

<u>Update Campus Report Card Comments.</u> Add additional comments to the **Report Card Comments table** for your campus. Comments should only be added and not deleted from the table after the first Interim Progress Report of the year has been generated.

- Access Grade Reporting > Maintenance > Tables > Grade Reporting Tables > Rpt Card Comments.
- Elementary Elementary Report Card SGR1400 use only codes A Z and 1-9.
- Secondary Secondary Report Cards SGR1300 use only codes A N.
  - To add comments in Spanish, in the **Language** field, click it to select the language code. The Language Code dialog box is displayed allowing you to indicate the language in which the messages will be entered. If messages exist, they are displayed in the selected language.
  - Note: If a report card comment code does not have a corresponding Spanish comment, then the corresponding English comment will be printed on the Spanish language report card. If the report card is run for the parent's address, a report card is printed for each parent/guardian who is selected to receive mailouts on the **Registration > Maintenance > Student Enrollment > Contact tab.** Report cards are printed in the language (English or Spanish) specified for the parent/guardian on the Contact tab. If the report is run for the student's address, only one English language report card is printed.
  - Click +Add to add a blank row. Select the code from the drop down, and then enter the text.
  - Click **Save** to save any changes to the data.

| ≡                                                                                                    | Maintenance > Table                        | s > Gra      | ade Reporting 1 | Tables    | ~                                    | Grade Reporting     | . 55              |
|----------------------------------------------------------------------------------------------------|--------------------------------------------|--------------|-----------------|-----------|--------------------------------------|---------------------|-------------------|
|                                                                                                    | ASCENDE                                    | R.           | Save            | •         |                                      | Student Information | School Year: 20   |
|                                                                                                    |                                            |              | NUM GRA         | de avg    | OPERATOR/VALUE GRADE AVERAGING TABLE | HONOR ROLL TABLE    | RPT CARD COMMENTS |
| de la companya de la companya de la comp |                                            | ^            | Language: g     | 8 - Engli | sh                                   |                     |                   |
|                                                                                                    | Master Schedule                            | $\mathbf{v}$ |                 |           |                                      |                     |                   |
|                                                                                                    | Tables                                     |              | Delete          | Code      | Text                                 |                     |                   |
|                                                                                                    | Tables                                     |              | 1               | Α         | STUDENT LACKS FOCUS IN CLASS         |                     |                   |
|                                                                                                    | District Control Table                     |              | 1               | В         | GREAT STUDENT                        |                     |                   |
|                                                                                                    | Campus Control Options                     |              | 1               | С         | PLEASE CALL FOR CONFERENCE           |                     |                   |
|                                                                                                    |                                            |              | 1               | D         | WORK HABITS NEED IMPROVING           |                     |                   |
|                                                                                                    | <ul> <li>Grade Reporting Tables</li> </ul> |              | 1               | E         | WORKS HARD                           |                     |                   |
|                                                                                                    | <ul> <li>Elementary</li> </ul>             |              | 1               | F         | PLEASURE TO HAVE IN CLASS            |                     |                   |
|                                                                                                    | Course Type                                |              | 1               | Н         | EASILY DISTRACTED                    |                     |                   |
|                                                                                                    |                                            |              | 1               | J         | STUDENT VERY FOCUSED                 |                     |                   |
|                                                                                                    | <ul> <li>TSDS Crosswalks</li> </ul>        |              |                 |           |                                      |                     |                   |

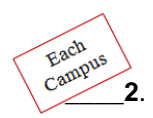

 <u>Update Campus Report Card Messages.</u> Select the appropriate Report Card Message table according to the report card to be run. Check the existing messages to determine if they are current and applicable for the report cards to be run.

- Elementary Access Grade Reporting > Maintenance > Tables > Grade Reporting Tables > Rpt Card Msg Elementary for the SGR1400 elementary report card. For 2-semester campuses, 17 message lines and 1 failing message will print on the elementary report card.
- Secondary Access Grade Reporting > Maintenance > Tables > Grade Reporting Tables > Rpt Card Messages for secondary report cards SGR1300. For 2-semester campuses, 20 message lines and 1 failing message will print on the SGR1300 secondary report card.
  - In the **Language** field, click to select the language code. The Language Code dialog box is displayed allowing you to indicate the language in which the messages will be entered. If messages exist, they are displayed in the selected language.
  - Click +Add to add a blank row.
  - Choose the Message Number from the drop down, and then enter the Message Text.
  - If you want a Failing Message to print, under 'Msg Nbr', scroll to the bottom of the drop-down list, select Failing Message, then under 'Message Text', enter the failing message to be printed on the report card. Print Failing Msg must be selected on the Maintenance > Tables > Campus Control Options > Print Options tab for the message to print on the report card of students that are failing one or more courses.
  - Click **Save** to save the data.

| ≡        | Maintenance > Tables > Gra                 | ade Reporting | Tables             | ✓ Grade Reporting                                            | g 👪                    |                                | kbrewer                         |
|----------|--------------------------------------------|---------------|--------------------|--------------------------------------------------------------|------------------------|--------------------------------|---------------------------------|
|          | ASCENDER                                   | Save          | 2                  | Student Information :                                        | School Year: 2022-2023 | Campus 001: ANYWHERE HIGH SCHO | OL (888) Change                 |
| E<br>∕S  | LEVATING TECHNOLOGY SOLUTIONS              | NUM GRA       | DE AVG OPERATOR/VA | JE GRADE AVERAGING TABLE HONOR R                             | OLL TABLE RPT CARD (   | COMMENTS RPT CARD MESSAGES     | RPT CARD MSG ELEMENTARY         |
| <i>S</i> | Master Schedule                            | Language:     | 98 - English       | 1                                                            |                        |                                |                                 |
|          | e Tables                                   | Delete        | Code               | Message<br>Tutoring is available 7:30 AM to 7:55 AM each day |                        |                                |                                 |
|          | <ul> <li>District Control Table</li> </ul> |               | Bv                 | Early Relase December 17th                                   |                        |                                |                                 |
|          | Campus Control Options                     |               | FAILING MESSAGE V  | STUDENT IS FAILING ONE OR MORE COURSES, F                    | LEASE CONTACT THE COUN | ISELOR                         |                                 |
|          | Grade Reporting Tables                     |               | L                  |                                                              |                        |                                |                                 |
|          | Elementary                                 |               | N                  |                                                              |                        |                                |                                 |
|          | Course Type                                |               | O                  |                                                              |                        |                                |                                 |
|          | • TSDS Crosswalks                          |               | Q                  |                                                              |                        |                                |                                 |
|          | • Student 🗸 🗸                              |               | R                  |                                                              |                        |                                |                                 |
|          | TeacherPortal Options 🗸                    |               | т                  |                                                              |                        |                                |                                 |
|          | Teacher Posting Status                     |               | U                  |                                                              |                        |                                |                                 |
|          | Walk-In Scheduler                          |               | w                  |                                                              |                        |                                |                                 |
| ₽        | Utilities 🗸                                |               | X                  |                                                              |                        |                                | SHO                             |
| STG      | i0610 County/District: 888888              | <             | FAILING MESSAGE    | Session Timer: 238 mir                                       | h and 37 sec           | © 2020 <sup>-</sup>            | Texas Computer Cooperative   He |

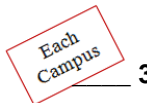

Each Campus <u>Allow Semester Average Override in TeacherPortal (Optional)</u>. If the campus will allow teachers to
override the semester average for students, the Allow Semester Override field will need to be selected. If
the field is not selected the semester override column does not display in TeacherPortal.

Access Grade Reporting > Maintenance > TeacherPortal Options > Campus > Options tab

| ≡ | ↑ Maintenance > Te       | acherPorta | . Options > Campus         |              |            | ✓ Grade Report                  | ing 📕     |                |                 |
|---|--------------------------|------------|----------------------------|--------------|------------|---------------------------------|-----------|----------------|-----------------|
|   | ASCEND                   | ER.        | Save                       |              | (          | Student Information             | School    | Year:          | Campus 001: ANY |
|   | ELEVATING TECHNOLOGY SOL | UTIONS     | OPTIONS TEACHER PRO        | OFILES C     | CATEGORIES | 6 ADMINISTRATIVE USER           | s firs    | T DAY COUNTS C | TRL             |
| Ś |                          | ^          | Options                    |              |            |                                 |           |                |                 |
|   | Master Schedule          | ~          | Type of Posting:           | Both         | ✓ 0        | pen for Grade Posting:          |           | Close v        | )               |
|   | Tables                   |            | Allow Semester Override    | $\checkmark$ | A          | low Prior Days Posting          |           |                | Days 0          |
|   | Tables                   | Ť          | Allow New Categories       |              | A          | low Grade Modification to Prior | Cycle     |                |                 |
|   | Student                  | ~          | Allow Discipline Referrals | $\checkmark$ | U          | se Elementary Skills-based Rep  | ort Card: |                |                 |
|   | TeacherPortal Options    | ^          | Allow Assignment Rubrics   | $\checkmark$ | U          | se Report Card Narrative:       |           |                |                 |
|   | District                 |            |                            |              |            |                                 |           |                |                 |
|   | Campus                   |            |                            |              |            |                                 |           |                |                 |

• Click **Save** to save any changes made on the tab.

4. Verify Settings on the Campus Control Options Parameters tab.

- Access Grade Reporting > Maintenance > Tables > Campus Control Options > Parameters tab.
  - Verify the Current Semester and Current Cycle fields are set correctly.
  - Verify that the *End of Cycle Dates* are set correctly for <u>each</u> track.
  - Click **Save** to save any changes.

| ≡                                                                                                    | Maintenance > Tables > Car                        | npus Control Options                                       |                                       | 🐱 Grade Rep         | oorting                                         |                          |                             |
|----------------------------------------------------------------------------------------------------|---------------------------------------------------|------------------------------------------------------------|---------------------------------------|---------------------|-------------------------------------------------|--------------------------|-----------------------------|
|                                                                                                    | ASCENDER                                          | Save                                                       | s                                     | Student Information | School Year: 2022                               | 2023 Campus 0            | <b>01:</b> ANYWHERE HIGH SC |
| de la constante da la constante da | LEVATING TECHNOLOGY SOLUTIONS Maintenance         | PARAMETERS RANGES &                                        | & CONVERSIONS CO                      | DMPUTATION H ROL    | LL & GR AVG PRINT O                             | PTIONS POSTING           | PARAMETERS NYR              |
|                                                                                                    | Master Schedule     Tables                        | Current Semester:<br>Current Cycle:<br>Low Grade Level:    | 1 v<br>3 v<br>09 Grade 9 v            | Track :             | 01 v)<br>Cycle 1 Cycle 2<br>09-16-2022 10-28-20 | Cycle 3<br>22 12-15-2022 | 1                           |
|                                                                                                    | District Control Table                            | High Grade Level:<br>Type of Grading:                      | 12 Grade 12     v       Numeric     v | Semester 3          |                                                 | 23 [05-25-2023]          | J                           |
|                                                                                                    | Campus Control Options     Grade Reporting Tables | Beginning Period:<br>Ending Period:                        | 01 08                                 | Semester 4          |                                                 |                          |                             |
|                                                                                                    | • Elementary                                      | Nbr of Reporting Semesters:<br>Nbr of Cycles Per Semester: | 2 v<br>3 v                            |                     |                                                 |                          |                             |
|                                                                                                    | Course Type                                       |                                                            |                                       |                     |                                                 |                          |                             |

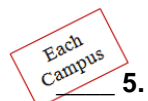

5. Verify Settings on the Campus Control Options Ranges and Conversions tab.

- Access Grade Reporting > Maintenance > Tables > Campus Control Options > Ranges & Conversions tab.
  - Verify the following data entered for the campus:
    - Highest Cycle Grade Allowed If a grade can be higher than 100, this field must reflect that.
    - Lowest Cycle Grade Allowed This field must be set to 000 as mandated by the state per Texas Education Code 28.0215.
    - Highest Exam Grade Allowed
    - Low Exam Grade Allowed
    - Highest Non-Passing Grade
  - Verify the data for the **Grade Conversion Information** for the campus. The equivalent grades are used in determining which students are on the honor roll. These fields also work in conjunction with the Grade Reporting utilities and reports and TeacherPortal.
  - Click Save to save any changes.

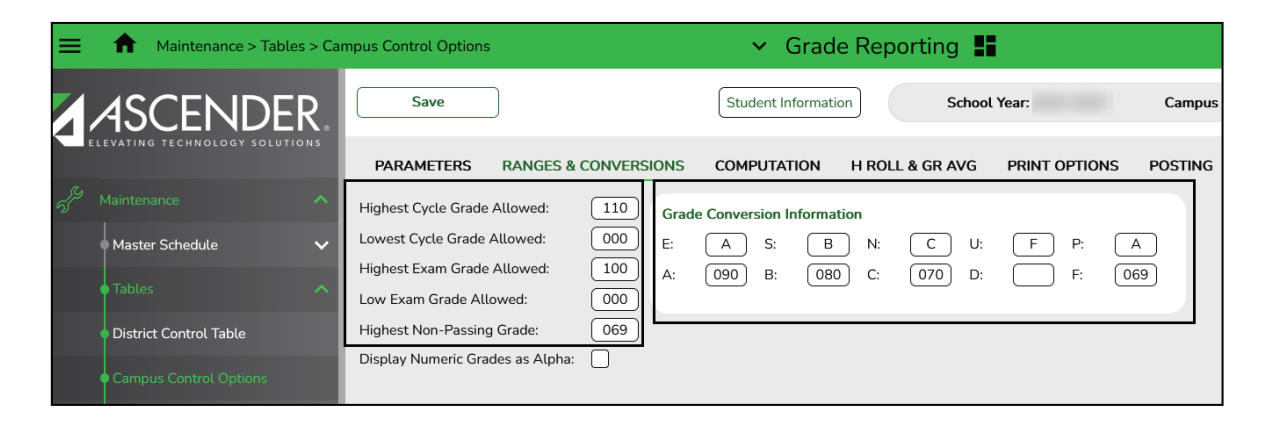

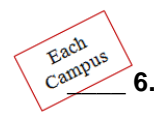

6. Verify Settings on the Campus Control Options Computation tab for your campus.

 Access Grade Reporting > Maintenance > Tables > Campus Control Options > Computation tab.

| =                                                                                                    | Maintenance > Tables        | s > Can | npus Control Options                     | ✓ Grade Reporting |                 |               |                            |            |  |
|----------------------------------------------------------------------------------------------------|-----------------------------|---------|------------------------------------------|-------------------|-----------------|---------------|----------------------------|------------|--|
|                                                                                                    | ASCENDE                     | R.      | Save                                     | Student           | Information     | School        | Year:                      | Campus 001 |  |
|                                                                                                    | LEVATING TECHNOLOGY SOLUTIO | NS      | PARAMETERS RANGES & CONVE                | RSIONS COMPUT     | ATION H ROL     | L & GR AVG    | PRINT OPTIONS              | POSTING    |  |
| de la companya de la companya de la comp |                             | ^       | Grading Concept:                         | Sem   Final v     |                 | Exam Weight   | Equal:                     |            |  |
|                                                                                                    | │<br>● Master Schedule      | $\sim$  | How will Avg be Computed?:               | Computer 🗸        |                 | Total Weight: |                            | 007        |  |
|                                                                                                    |                             |         | Include Exam in Semester Average:        | $\checkmark$      |                 | Exam Weight   | :                          | 01         |  |
|                                                                                                    | • Tables                    | ^       | Allow Recomputation:                     | (Recalculate only | / Blank Grades) | Don't Allow ( | Credit If Failed Last Sem: |            |  |
|                                                                                                    | District Control Table      |         | Blank out Semester/Final on Grade Change | $\checkmark$      |                 |               |                            |            |  |
|                                                                                                    |                             |         | Remove Credit on Grade Change:           | $\checkmark$      |                 |               |                            |            |  |
|                                                                                                    | • Campus Control Options    |         |                                          |                   |                 |               |                            |            |  |

- Verify settings on the Computation tab for the campus are appropriate.
  - In the **Grading Concept** field select the code indicating how students are awarded credit for a class. Copyright 2022 by Region 7 Education Service Center. All rights reserved. **Page 6**

#### ASCENDER TeacherPortal End of Semester 1 Checklist - Elementary & Secondary

- In the **How will Avg be Computed** field select who (i.e., computer or school) calculates the semester averages. For the Grade Computation and Credit Assignment utility, the field must be set to Computer if you are using the Grade Computation and Credit Assignment utility.
- Select Include Exam in Semester Average to include the semester exam grade when computing the semester average. The field is used by the Grade Computation and Credit Assignment utility. If you give exams at the elementary campus for any grade level listed in the Elementary Table, you must select this field.

**NOTE:** The Exam Weight Equal, Total Weight, and Exam Weight fields on the Computation tab are for **secondary grade levels**.

Elementary exam weighting is entered on the Elementary table on the Elem Grade tab. This is covered in step 10 of this document.

- Select **Exam Weight Equal** if the semester exam should be weighted equally with the cycle grades when the system computes semester averages. The field is used by the Grade Computation and Credit Assignment utility.
- In the **Total Weight** field, type the total weight. The field is two digits.
  - The **Total Weight** and **Exam Weight** fields are used together to indicate the percentage the semester exam should count toward the total semester grade. The **Total Weight** field is used by the Grade Computation and Credit Assignment utility.
    - The **Total Weight** field is used only if all of the following are true:
      - The How will Avg be Computed field is set to Computer.
      - The Include Exam in Semester Average field is selected.
      - The Exam Weight Equal field is blank.
- In the **Exam Weight** field, type the exam weight. The field is one digit.
  - This number, divided by the total weight, indicates the percentage the semester exam should count toward the total semester grade. The **Exam Weight** field is used by the Grade Computation and Credit Assignment utility.
    - The **Exam Weight** field is used only if all of the following are true:
    - The How will Avg be Computed field is set to Computer.
    - The Include Exam in Semester Average field is selected.
    - The **Exam Weight Equal** field is blank.

#### Commonly Used Semester Exam Percentage Examples:

| Semester Exam Percentage of Semester Grade | Total Weight | Exam Weight |
|--------------------------------------------|--------------|-------------|
| 10%                                        | 050          | 05          |
| 14%                                        | 050          | 07          |
| 15%                                        | 020          | 03          |
| 20%                                        | 005          | 01          |
| 25%                                        | 004          | 01          |
| no semester exam                           | 000          | 00          |

• Select **Allow Recomputation** if records are updated when you run the Grade Computation and Credit Assignment utility.

#### ASCENDER TeacherPortal End of Semester 1 Checklist - Elementary & Secondary

- If the field is selected, all grades and credits are recalculated according to the settings of the **Compute Sem Avg**, **Compute Final Grades**, and **Award Credits** fields when running the *Grade Computation and Credit Assignment* or *Grade Computation-Elementary* utility.
- If the field is not selected, only students with blank semester grades, blank final grades, or blank or zero credits are updated depending on the options selected when running the grade computation utilities.
- Select Blank out Semester/Final on Grade Change to clear the Sem and Final grades on the Grade Reporting > Maintenance > Student Individual Maint > Grd Update upon saving when a cycle or exam grade is changed. When manually updating Sem and Final grade fields, you must first save the cycle or exam grade change to prevent them from being cleared by the initial save.

The **Sem** and **Final** grades will be populated next time the *Grade Computation and Credit Assignment* utility is run.

 Select Remove Credit on Grade Change to clear the Credit field on Grade Reporting > Maintenance > Student > Individual Maint > Grd Update upon saving when a cycle or exam grade is changed. When manually updating Credit field, you must first save the cycle or exam grade change to prevent the field from being cleared by the initial save.

The **Credit** field will be populated next time the Grade Computation and Credit Assignment utility is run.

• Select **Don't Allow Credit If Failed Last Sem** if students who failed the last semester of a course will not receive credit. If selected, and a student fails the last semester of a course, the student will not receive credit for the course. This field overrides courses set up to allow partial credit.

For the Grade Computation and Credit Assignment utility, the field is considered only if the **Grading Concept** field is set to *Semester*. It is not used with the *Final* or *Sem/Final* grading concepts.

• Click **Save** to save any changes.

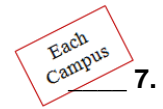

7. Verify Settings on the Campus Control Options Posting tab for your campus.

- Access Grade Reporting > Maintenance > Tables > Campus Control Options > Posting tab.
  - Verify settings on the Posting tab are appropriate for the campus.

|    | Maintenance > Table                        | es > Can | npus Control Options                        |              |                                         |                       | ~                             | Grade Re    | porting 📕     |             |
|----|--------------------------------------------|----------|---------------------------------------------|--------------|-----------------------------------------|-----------------------|-------------------------------|-------------|---------------|-------------|
|    | ASCENDE                                    | R        | Save                                        |              |                                         |                       |                               | Student Ir  | nformation    | School Year |
| S. | Maintenance                                | ^        | PARAMETERS RA                               | NGES         | & CONVERSIONS                           | СОМРИТ                | TATION H RO                   | LL & GR AVG | PRINT OPTIONS | POSTING     |
|    | Master Schedule                            | ~        | Allow Cycle Grade:                          | $\checkmark$ | Allow Numeric Exam:                     | $\checkmark$          | Allow Absence:                |             |               |             |
|    | Tables                                     | ^        | Allow Semester Grade:<br>Expect Exam Grade: | ✓<br>✓       | Allow Final Grade:<br>Auto Citizenship: | <ul> <li>✓</li> </ul> | Allow Tardy:<br>Allow Credit: |             |               |             |
|    | <ul> <li>District Control Table</li> </ul> |          | Allow Exempt Exam:                          | $\checkmark$ | Citizenship Grade:                      | A                     |                               |             |               |             |
|    | Campus Control Options                     |          | Allow Alpha Exam:                           | $\checkmark$ |                                         |                       |                               |             |               |             |

- Select **Allow Cycle Grade** to post cycle grades from TeacherPortal. This field must be selected for elementary campuses that want to include the exam grade in the semester average and display the Exam column in TeacherPortal.
- The Allow Semester Grade box must be selected to post a semester grades from TeacherPortal, and must be selected for elementary campuses that want to include the exam grade in the semester average and display the Exam column in TeacherPortal.
- The Expect Exam Grade should be selected if exam grades should be expected from TeacherPortal. If selected, an error message is displayed if no exam grades are found. If the field is blank, an error message is not displayed because no exam grades are expected. If any grade level on the Grade Reporting > Maintenance > Table > Elementary > Grade Level tab will take exams, this field must be checked.
- Allow Exempt Exam Select this field if X is a valid grade for the semester exam for students who are exempt from taking the exam. It also allows X to be accepted from TeacherPortal. The field is used by the Grade Computation and Credit Assignment utility to calculate semester grades.

For elementary grade reporting, if this field is not selected and a student has X for an exam grades, an error is generated when you run the ASCENDER Grade Reporting Utility Grade Posting from ASCENDER TeacherPortal.

- Select Allow Alpha Exam if alpha semester exam grades can be posted from TeacherPortal.
- Select Allow Numeric Exam if numeric semester exam grades can be posted from TeacherPortal.
- Allow Final Grade must be selected in order for the Working Final Grade column to be displayed on the TeacherPortal > Cycle Grades page.
- If you use **Auto Citizenship**, select the field if student with a blank citizenship grade will receive an auto grade. If selected, the Citizenship Grade field is required.
- Type the **Citizenship Grade** that will automatically be assigned to all students that have a blank citizenship field. Citizenship grades must be E, S, N, U or A, B, C, D, F. The teacher may change the auto citizenship grade for a student when verifying data on the grade book cycle grades page.
- Click Save to save the data.

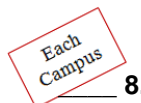

 Verify Settings on the Campus Control Print Options tab are selected before printing report cards at your campus.

• Access Grade Reporting > Maintenance > Tables > Campus Control Options > Print Options tab.

| =                       | Maintenance > Tables :      | > Camp | ous Control Options             |                 |                               |             | ✓ Grade Rep     | oorting 📕     |
|-------------------------|-----------------------------|--------|---------------------------------|-----------------|-------------------------------|-------------|-----------------|---------------|
|                         | <b>4SCENDE</b>              | ۲.     | Save                            | ]               |                               |             | Student Inf     | formation     |
| - Де С. В.<br>- Д. — М. | EVATING TECHNOLOGY SOLUTION | N S    | PARAMETERS                      | RANGES & CON    | IVERSIONS                     | COMPUTATION | H ROLL & GR AVG | PRINT OPTIONS |
| •<br>ا                  | Master Schedule             | ~      | Report Card Option<br>Crs Seq:  | ns<br>(Period ∨ | Print Credits:                |             |                 |               |
| ·                       |                             | ^      | Print Failing Msg:<br>Sequence: | ✓<br>Alpha ∨    | Print HRoll C<br>Print W/D Cr | iode:       |                 |               |
| •                       | District Control Table      |        | Incl Non-Graded Cr              | rs:             |                               |             |                 |               |
| •                       | Campus Control Options      |        |                                 |                 |                               |             |                 |               |

- In the **Crs Seq** field, select the sequence in which courses are printed on report cards. Courses can be listed by course or by period.
- Select Print Failing Msg if you want to print report card messages for students who are failing one or more courses.

This field works with the **Code** field on Grade Reporting > Maintenance > Tables > Grade Reporting Tables > Rpt Card Messages and the **Msg Nbr** field on Maintenance > Tables > Grade Reporting Tables > Rpt Card Msg Elementary.

If **Print Failing Msg** is selected, and a student has a grade of 69 or lower in the cycle specified for the report card being printed, the failing message prints on the report card. The failing message only prints for students with a failing grade for the cycle being printed.

- In the **Sequence** field select the sequence in which report cards are printed.
- Select Incl Non-Graded Crs if you want to include non-graded courses on report cards.
- Select Print Credits if you want to print academic credits on report cards.
- Select Print HRoll Code if you want honor roll codes to print next to courses on report cards.

**Note:** Print HRoll Code is used with a grade point honor roll. Most districts use straight A/B Honor Roll. If you use a straight A/B Honor Roll it is not necessary to select this field.

- Select Print W/D Crs if you want withdrawn courses to print on report cards or grading labels.
- Select the Report Card Options and click **Save** to save any changes.

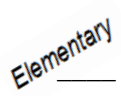

9. <u>Check the Elementary Grade tables.</u> For grade levels set up on the elementary table, the system will check these options for decisions regarding semester grade and final grade calculations.

Access Grade Reporting > Maintenance > Tables > Elementary > Elem Grade tab.

| =    | Maintenance > Tabl                         | es > Eleme | ntary    |         |              |              |                                                                                                    | <ul> <li>Grade</li> </ul> | e Reportii      | ng 📕    |       |
|------|--------------------------------------------|------------|----------|---------|--------------|--------------|----------------------------------------------------------------------------------------------------|---------------------------|-----------------|---------|-------|
|      | ASCENDE                                    | R          | Save     |         |              |              |                                                                                                    | Stu                       | dent Informatio | m       | Schoo |
| 29   |                                            | ~          | ELEM GRA | DE ELE  | M COURSES    | CORE GRD CV  | SN NONCORE                                                                                                    | GRD CVSN                  |                 |         |       |
| -    | Master Schedule                            | ~          | Delete   | Grd Lvl | Elem Grd     | Comp Sem Avg | Comp Cum Avg                                                                                                    | Incl Exam                 | Exam Wgt        | Tot Wgt |       |
|      |                                            |            | 1        | EE 🗸    | $\checkmark$ | $\checkmark$ | $\checkmark$                                                                                                    |                           | 0               | 0       |       |
|      | Tables                                     | ^          | 1        | РК 🗸    | $\checkmark$ | $\checkmark$ | $\checkmark$                                                                                                    |                           | 0               | 0       |       |
|      | <ul> <li>District Control Table</li> </ul> |            | 1        | KG 🗸    | $\checkmark$ | $\checkmark$ | $\checkmark$                                                                                                    |                           | 0               | 0       |       |
|      | Campus Control Options                     |            | 1        | 01 🗸    | $\checkmark$ | $\checkmark$ | <ul> <li>Image: A start of the start of the start of</li></ul> |                           | 0               | 0       |       |
|      |                                            |            | 1        | 02 🗸    | $\checkmark$ | $\checkmark$ | $\checkmark$                                                                                                    |                           | 0               | 0       |       |
|      | <ul> <li>Grade Reporting Tables</li> </ul> |            | 1        | 03 🗸    | $\checkmark$ | $\checkmark$ | <ul> <li>Image: A set of the set of the</li></ul> |                           | 0               | 0       |       |
|      |                                            |            | 1        | 04 🗸    | $\checkmark$ | ✓            | <ul> <li>✓</li> </ul>                                                                                                    |                           | 0               | 0       |       |
|      | • Course Type                              |            | 1        | 05 🗸    | $\checkmark$ | $\checkmark$ | V                                                                                                    |                           | 0               | 0       |       |
| <br> | Utilities                                  | ~          |          |         |              |              |                                                                                                    |                           |                 |         | _     |
|      | Reports                                    | ~          | Rows: 8  |         |              |              |                                                                                                    |                           | (               | + Add   |       |

- The elementary grade levels with a check mark in the **Elem Grd** field will be included in elementary grade reporting. Grade levels without a check mark in the **Elem Grd** field will be excluded from elementary grade reporting.
- If the grade level will have a semester average posted from TeacherPortal, select the Comp Sem Avg field.

**NOTE:** If you will be posting alpha grades for any elementary (credit level E) courses make sure the Core Grd Cvsn and Noncore Grd Cvsn tables have been set up. Elementary courses that are considered as Core Courses must be coded as such on the **ASCENDER Grade Reporting > Maintenance > Master Schedule > Elem/Misc > Core Crs field.** 

- Access Grade Reporting > Maintenance > Tables > Elementary > Core Grd Cvsn
  - This tab allows you to set up core course alpha grades with their equivalent numeric grades. The table is used to convert all grades (including exam grades) posted to core courses.
  - The value for High Grade is used when computing grade averages.

| ≡                                                                                                    | Maintenance > Tables >                     | Element | tary     |             |            |             |   |
|----------------------------------------------------------------------------------------------------|--------------------------------------------|---------|----------|-------------|------------|-------------|---|
|                                                                                                    | ASCENDER                                   |         | Save     |             |            |             | _ |
|                                                                                                    |                                            | s       | ELEM GRA | DE ELEM CO  |            | RE GRD CVSN | 1 |
| de la companya de la companya de la |                                            | ~ (     |          |             |            |             |   |
|                                                                                                    | Master Schedule                            | ~       | Delete   | Alpha Grade | High Grade | Low Grade   |   |
|                                                                                                    |                                            |         | 1        | E+          | 100        | 095         |   |
|                                                                                                    | • Tables                                   |         | Ŵ        | E-          | 094        | 090         |   |
|                                                                                                    | <ul> <li>District Control Table</li> </ul> |         | 1        | S+          | 089        | 080         |   |
|                                                                                                    | Campus Control Options                     |         | 1        |             | 079        | 075         |   |
|                                                                                                    |                                            |         | 1        | N+          | 074        | 069         |   |
|                                                                                                    | Grade Reporting Tables                     |         | 1        | N-          | 068        | 000         |   |
|                                                                                                    |                                            |         |          |             |            |             |   |
| 255                                                                                                    | Utilities                                  | ~       |          |             |            |             |   |
|                                                                                                    | Reports                                    | ~       |          | 0           | Add 🤅      | Add 10      | J |

The alpha grades in this table cannot be the same as the grades on the **noncore grade conversion table**.

- Access Grade Reporting > Maintenance > Tables > Elementary > Core Grd Cvsn
  - This tab allows you to set up non-core course alpha grades with their equivalent numeric grades. The table is used to convert all grades (including exam grades) posted to non-core courses.

| ≡               | Maintenance > Tables                  | s > Eler | mentary  |             |            |              | ✓ Grade          |
|-----------------|---------------------------------------|----------|----------|-------------|------------|--------------|------------------|
|                 |                                       | R.       | Save     |             |            |              | Stud             |
| C.              |                                       | O N S    | ELEM GRA | DE ELEM CO  | OURSES CO  | ORE GRD CVSN | NONCORE GRD CVSN |
| 15 <sup>9</sup> | Maintenance<br>Master Schedule        | ^<br>~   | Delete   | Alpha Grade | High Grade | Low Grade    |                  |
|                 |                                       | ^        | ش<br>ش   | A           | 100        | 090          |                  |
|                 | District Control Table                |          | 1        |             | 079        | 070          |                  |
| ₹₽              | • Campus Control Options<br>Utilities | ~        |          | F           | 069        | 050          |                  |
|                 | Reports                               | ~        | Rows: 4  |             |            | + Add        |                  |

- The alpha grades in the table cannot be the same as the grades on the <u>core grade</u> <u>conversion table.</u>
- The application averages grades based on their numerical values, not the median value of the letter grade.
- **EVALUATE: 10.** Exams for Elementary Grade Levels (Optional). For grade levels set up on the elementary table, the system will check to see if any grade level will include an exam in the semester average and the value for the Exam Wgt and the Total Wgt. Only grade levels that have Credit Level E courses should exist on this table. \*\*\*If exams are not given to any grade levels listed on the Elem Grade table you may skip this step.
  - Access Grade Reporting > Maintenance > Tables > Elementary > Elem Grade tab.

| ≡ | Maintenance > Tables >                     | Eleme  | ntary    |         |              |                       |              | <ul> <li>Grade</li> </ul> | e Reportii | ng 📕    |   |
|---|--------------------------------------------|--------|----------|---------|--------------|-----------------------|--------------|---------------------------|------------|---------|---|
|   |                                            |        | Save     |         |              | Student Information 9 |              |                           |            |         |   |
|   |                                            |        | ELEM GRA | DE ELE  | M COURSES    | CORE GRD C            | SN NONCORE   | GRD CVSN                  |            |         |   |
| 5 | Master Schedule                            | ~      | Delete   | Grd Lvl | Elem Grd     | Comp Sem Avg          | Comp Cum Avg | Incl Exam                 | Exam Wgt   | Tot Wgt |   |
|   |                                            |        | 1        | EE 🗸    | $\checkmark$ | $\checkmark$          | $\checkmark$ |                           | 0          | 0       |   |
|   | I ables                                    | ^      | 1        | PK v    | $\checkmark$ | $\checkmark$          | $\checkmark$ |                           | 0          | 0       |   |
|   | <ul> <li>District Control Table</li> </ul> |        | 1        | KG v    | $\checkmark$ | $\checkmark$          | $\checkmark$ |                           | 0          | 0       |   |
|   | Campus Control Options                     |        | Ŵ        | 01 🗸    | $\checkmark$ | $\checkmark$          | $\checkmark$ |                           | 0          | 0       |   |
|   |                                            |        | 1        | 02 🗸    | $\checkmark$ | $\checkmark$          | $\checkmark$ |                           | 0          | 0       |   |
|   | <ul> <li>Grade Reporting Tables</li> </ul> |        | 1        | 03 🗸    | $\checkmark$ | $\checkmark$          | $\checkmark$ |                           | 0          | 0       |   |
|   |                                            |        | 1        | 04 🗸    | $\checkmark$ | $\checkmark$          | $\checkmark$ |                           | 0          | 0       |   |
|   | Course Type                                |        | Ŵ        | 05 🗸    | $\checkmark$ | $\checkmark$          | $\checkmark$ |                           | 0          | 0       |   |
| ₿ | ,<br>Utilities                             | ~      |          |         |              |                       |              |                           |            |         | - |
|   | Reports                                    | $\sim$ | Rows: 8  |         |              |                       |              |                           | (          | +) Add  | J |

• The elementary grade levels with a check mark in the **Elem Grd** field will be included in elementary grade reporting. Grade levels without a check mark in the **Elem Grd** field will be excluded from elementary grade reporting.

• For Incl Exam, select the field if the grade level will be given an exam. If this field is selected you must indicate the weight of the exam in the semester average in the Exam Wgt and Tot Wgt fields to calculate the weighting percentages. You must also select the Include Exam in Semester Average on the Maintenance > Tables > Campus Control Options > Computation tab.

| =                                                                                                    | Maintenance > Table           | s > Car | npus Control Options | 5                      |              |                         | <b>∨</b> G | rade Rei    | oortina 📲          |          |              |
|----------------------------------------------------------------------------------------------------|-------------------------------|---------|----------------------|------------------------|--------------|-------------------------|------------|-------------|--------------------|----------|--------------|
|                                                                                                    |                               |         |                      |                        |              |                         |            |             |                    |          |              |
|                                                                                                    | ASCENIDE                      | R       | Save                 |                        |              |                         |            | Student In  | formation          | Sch      | ool Year: 20 |
|                                                                                                    | ELEVATING TECHNOLOGY SOLUTION | O N S   |                      |                        |              |                         |            |             |                    |          |              |
|                                                                                                    |                               |         | PARAMETERS           | RANGES & CONVER        | SIONS        | COMPUTATION             | H ROLL     | & GR AVG    | PRINT OPTIO        | NS F     | OSTING       |
| de la compañía de la compañía de la |                               |         | Grading Concept:     |                        | Seme         | ster 🗸                  |            | Exam Weig   | ht Equal:          |          |              |
|                                                                                                    | Master Schedule               | ~       | How will Avg be Co   | mputed?:               | Comp         | uter 🗸                  |            | Total Weigh | nt:                |          | 000          |
|                                                                                                    |                               |         | Include Exam in Sem  | nester Average:        |              |                         |            | Exam Weig   | ht:                |          | 00           |
|                                                                                                    |                               |         | Allow Recomputatio   | n:                     | (Re          | ecalculate only Blank ( | Grades)    | Don't Allow | Credit If Failed L | ast Sem: |              |
|                                                                                                    | District Control Table        |         | Blank out Semester/  | Final on Grade Change: | $\checkmark$ |                         |            |             |                    |          |              |
|                                                                                                    |                               |         | Remove Credit on G   | rade Change:           | $\checkmark$ |                         |            |             |                    |          |              |
|                                                                                                    |                               |         |                      |                        |              |                         |            |             |                    |          |              |

• For Exam Wgt, and Tot Wgt, Only fill in these fields only If you choose Incl Exam.

# Elementary

11. <u>Reading Levels for English Language Arts Courses (Optional).</u> The Reading Level column will display in TeacherPortal for teachers on the Grades > Cycle Grades page for elementary English Language Arts courses that have an E Service ID type. If the district does not have the Reading Levels table setup, the column does not display in TeacherPortal for teachers.

To set up the Reading Levels table, access **ASCENDER Grade Reporting > Maintenance > TeacherPortal Options > District > Reading Levels tab.** 

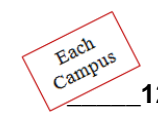

12. <u>Use Report Card Narrative (Optional)</u>. Select this field to allow teachers to add narratives on the Cycle Grades page in TeacherPortal. The **Report Card Narrative** column will only be visible for current cycles (previous narratives will not be displayed for posted cycles in TeacherPortal).

The narratives will print on a separate page of the Secondary Report Cards (2 Semester) (SGR1300), and Elementary Report Cards (SGR1400) for students who have at least one comment for the selected semester.

• Access Grade Reporting > Maintenance > TeacherPortal Options > Campus > Options tab

| ≡ | Maintenance > Teac           | herPorta | al Options > Campus                             |              |        |                                                                    |              |           |                |
|---|------------------------------|----------|-------------------------------------------------|--------------|--------|--------------------------------------------------------------------|--------------|-----------|----------------|
|   | ASCENDE                      | R.       | Save                                            |              |        | Student Information 5                                              | School Year: |           | Campus 001: AN |
|   |                              |          | OPTIONS TEACHER P                               | ROFILES      | CATEGO | RIES ADMINISTRATIVE USERS                                          | FIRST DAY CO | UNTS CTRL |                |
| Ś |                              |          | Options                                         |              |        |                                                                    |              |           |                |
|   | Master Schedule              | ~        | Type of Posting:                                | Both         | ~      | Open for Grade Posting:                                            | Close        | ~         |                |
|   | • Tables                     | ~        | Allow Semester Override<br>Allow New Categories |              |        | Allow Prior Days Posting<br>Allow Grade Modification to Prior Cycl | le 🗌         |           | Days 0         |
|   | Student                      | ~        | Allow Discipline Referrals                      | $\checkmark$ |        | Use Elementary Skills-based Report C                               | Card:        |           |                |
|   |                              |          | Allow Assignment Rubrics                        | $\checkmark$ |        | Use Report Card Narrative:                                         | $\checkmark$ |           |                |
|   | <ul> <li>District</li> </ul> |          |                                                 |              |        |                                                                    |              |           |                |
|   |                              |          |                                                 |              |        |                                                                    |              |           |                |

- The field is located in the Options box; select the field **Use Report Card Narrative** to make the column visible in TeacherPortal. Otherwise, you can leave it blank. The field is optional to use.
- Click **Save** to save any changes to the page

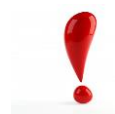

Please see WARNING message at the bottom of page 2 of this document before proceeding.

### Each Campus

- **13.** <u>Set Deadlines for Teachers</u>. Give teachers a due date and time line for the end of cycle/semester report card procedures. A message can be posted by the campus to display on the TeacherPortal Announcements page.
  - Access Grade Reporting > Maintenance > TeacherPortal Options > Campus > Options tab.

| Campus-wide Message:                                                                                                    |              |
|----------------------------------------------------------------------------------------------------|--------------|
| File Edit Insert View Format                                                                                                    |              |
| Font Family • 18pt • A • A • B I U & X × × 7 I I I E E I I I X                                                                                                    |              |
| ★  Λ = · = · = · • • • • • • • • • • • • • •                                                                                                    |              |
| TEACHERS:                                                                                                    | ^            |
| End of Semester 1 Grades are due before you leave for the break.                                                                                                    |              |
| Run the Blank/Missing Grades Report to check for any blank, missing, or incomplete assignments.                                                                                                    |              |
| The campus expects an exam grade. There should be an X entered in the Exam column on the Cycle/Semester Grades page for every student that is exempt from taking an exam. If a student is not exempt from taking an exam for your class, please enter the grade. |              |
| Run the Missing Exam Grades report and review it carefully. Use the report to locate students that are missing a grade or an X in the Exam column.                                                                                                    |              |
| Review your Cycle Grades page data carefully before you mark the course Ready to Post.                                                                                                    | *            |
| κ                                                                                                    | >            |
| Words:                                                                                                    | 108<br>.:iii |

- Scroll to the bottom of the screen to enter a campus-wide message.
- Click **Save** to save the data.

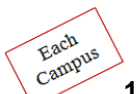

14. Open TeacherPortal for Posting. Set the Open for Grade Posting field to 'Open'.

- Access Grade Reporting > Maintenance > TeacherPortal Options > Campus > Options tab.
  - Click **Save** to save the change.

| ≡ | Maintenance > Teach   | herPorta | l Options > Campus         |              |        |                             |                |                   |                 |
|---|-----------------------|----------|----------------------------|--------------|--------|-----------------------------|----------------|-------------------|-----------------|
|   | ASCENDE               | ER.      | Save                       |              |        | Student Information         | School         | l Year:           | Campus 001: ANY |
|   |                       | IONS     | OPTIONS TEACHER PI         | ROFILES      | CATEGO | RIES ADMINISTRATIVE         | USERS FIRS     | ST DAY COUNTS CTF | RL              |
|   |                       | ^        | Options                    |              |        |                             |                |                   |                 |
|   | Master Schedule       | ~        | Type of Posting:           | Both         | ~      | Open for Grade Posting:     |                | Open v            | 1               |
|   | Tables                | ~        | Allow Semester Override    | $\checkmark$ |        | Allow Prior Days Posting    |                |                   | Days 0          |
|   |                       |          | Allow New Categories       |              |        | Allow Grade Modification to | o Prior Cycle  |                   |                 |
|   | Student               | ~        | Allow Discipline Referrals | $\checkmark$ |        | Use Elementary Skills-base  | d Report Card: |                   |                 |
|   | TeacherPortal Options | ^        | Allow Assignment Rubrics   | $\checkmark$ |        | Use Report Card Narrative:  |                | $\checkmark$      |                 |
|   | • District            |          |                            |              |        |                             |                |                   |                 |
|   |                       |          | Display Program Informatio | 20           |        |                             |                |                   |                 |

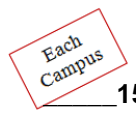

- 15. <u>Check the Teacher Posting Status Report</u>. The campus office should print the Teacher Posting Status report from ASCENDER to make sure all teachers have marked their courses as ready to post.
  - Access Grade Reporting > Maintenance > Teacher Posting Status.

| ≡     | Maintenance > Teache     | er Post    | ing Status                                                                                                    |              | ✓ Grade Reporting |                  |                 |                      |                |                                     |                  |  |  |  |  |  |
|-------|--------------------------|------------|----------------------------------------------------------------------------------------------------|--------------|-------------------|------------------|-----------------|----------------------|----------------|-------------------------------------|------------------|--|--|--|--|--|
|       |                          | <b>R</b> . |                                                                                                    |              |                   |                  |                 | Student Informatio   |                | School Year: 2021-2022              | Campus 001: ANYW |  |  |  |  |  |
|       |                          | ^          | Semester                                                                                                    | : <u>1 v</u> | Cycle: 2 🗸        | Status Type: Not | Ready to Post ↓ | ) Retrieve           |                |                                     |                  |  |  |  |  |  |
|       | Master Schedule          | ~          | Date: 10/15/2021 12:56:16 List of Classes Where Cycle Grade Status is Not Ready to Post P<br>Campus:001 ANYWHERE HIGH SCHOOL (888) Date/Time of Inquiny: 10/15/2021 12:56:16 PM # |              |                   |                  |                 |                      |                |                                     |                  |  |  |  |  |  |
|       | Tables                   | ~          |                                                                                                    |              |                   |                  |                 |                      |                |                                     |                  |  |  |  |  |  |
|       | Student                  | ~          |                                                                                                    |              |                   |                  |                 |                      |                |                                     |                  |  |  |  |  |  |
|       | TeacherPortal Options    | ~          |                                                                                                    |              | Instr ID          | Instructor Name  |                 | Crs Nbr              | Sec Nbr        | Title                               |                  |  |  |  |  |  |
|       | • Teacher Posting Status |            |                                                                                                    |              | 149<br>745<br>745 | SNOW, WALLY      | 745             | 6115<br>0005<br>0005 | 05<br>01<br>02 | SPANISH 4<br>ENGLISH 4<br>ENGLISH 4 |                  |  |  |  |  |  |
|       | Walk-In Scheduler        |            |                                                                                                    |              | 146               | TUNES, TOMMY     | 146             | 5115                 | 02             | ATHLETICS 2                         |                  |  |  |  |  |  |
|       |                          |            |                                                                                                    |              | 146               |                  |                 | 6111                 | 01             | SPANISH 1                           |                  |  |  |  |  |  |
| {⊵}   | Utilities                | $\sim$     |                                                                                                    |              | 146               |                  |                 | 6111                 | 02             | SPANISH 1                           |                  |  |  |  |  |  |
|       |                          |            |                                                                                                    |              | 146               |                  |                 | 7001                 | 01             | PRINBMF                             |                  |  |  |  |  |  |
| l i i | Reports                  | ~          |                                                                                                    |              | 146               |                  |                 | 7001                 | 06             | PRINBMF                             |                  |  |  |  |  |  |
|       |                          |            |                                                                                                    |              | 146               | WILCOX RILL      | 120             | /001                 | 08             | PRINBMF<br>ALCERDA 2                |                  |  |  |  |  |  |
|       |                          |            |                                                                                                    |              | 130               | WILCOX, DILL     | 150             | 2313                 | 03             | ALGEBRA 2                           |                  |  |  |  |  |  |
|       |                          |            |                                                                                                    |              | 003               | WILSON TRAVIS    | 003             | 2312                 | 04             | GEOMETRY                            |                  |  |  |  |  |  |
|       |                          |            |                                                                                                    |              | 003               |                  |                 | 4115                 | 01             | W GEOGRAPHY                         |                  |  |  |  |  |  |
|       |                          |            |                                                                                                    |              | 003               |                  |                 | 4115                 | 02             | W GEOGRAPHY                         |                  |  |  |  |  |  |
|       |                          |            |                                                                                                    |              | 003               |                  |                 | 4116                 | 01             | WHISTORY                            |                  |  |  |  |  |  |
|       |                          |            |                                                                                                    |              | Total Rows:       | 65               |                 |                      |                |                                     |                  |  |  |  |  |  |

- Set the **Status Type** to '**Not Ready to Post**' the system will generate a report of teachers and their course sections that have not been marked as 'Ready to Post' in TeacherPortal.
  - You may run this report as many times as you need. The report should be blank or you should know why a teacher/course is still listed on the report.

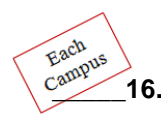

16. <u>TeacherPortal Administrator will Run the Missing Exam Grades Report from TeacherPortal.</u> For each campus that expects an exam grade, the TeacherPortal administrator will run the TeacherPortal Missing Exam Grades Report across the campus to check for courses that have students with a missing exam grade on the cycle grades page.

- Access TeacherPortal with an administrative login > Reports > Missing Exam Grades.
  - Under Admin Options, select Across Campus.
  - Click the Generate button.
  - If any student names display on the report, print the report and contact each teacher and have them go back to the Grade > Cycle Grades page in their grade book and update the Exam column with the appropriate grade for the course or if the student was exempt from taking the exam, an X will be entered in the exam column.

| 🞓 Reports                        | < ^ | Semester: 1 v Retrieve                                                |
|----------------------------------|-----|-----------------------------------------------------------------------|
| Admin Reports                    | ~   | Missing Exam Grades Report Selection                                  |
| Attendance Verification          |     | Generate a report showing students with missing semester exam grades. |
| Blank/Missing Grades             |     | Admin Options                                                         |
| Cycle Grade Range                |     | Across Campus                                                         |
| <ul> <li>Class Roster</li> </ul> |     | View Course/Section & Instructor in Grid Format                       |
| Missing Exam Grades              |     | Generate                                                              |
| Percent Failing                  |     |                                                                       |

**NOTE:** The **Run Group Report** option must be selected on the **ASCENDER Grade Reporting > Maintenance > TeacherPortal Options > District or Campus > Administrative Users tab** in order for the TeacherPortal administrator to run the report for the campus.

| Multi Campus User |               |               |
|-------------------|---------------|---------------|
| Run Group Report: | ✓ ←           |               |
| Name:             | BREWER, KERRY |               |
| User Name:        | kbrewer       |               |
| Staff ID:         | 759516151     |               |
| Status:           | Active (      | Change Status |
| Type of User:     | Maintenance 🗸 |               |
|                   |               |               |

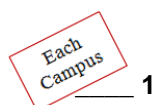

- 17. <u>TeacherPortal Admin Reports to Run (Optional)</u>. The following reports may be run prior to posting grades to student grade course records to check for missing cycle averages or blank, missing or incomplete grades.
  - TeacherPortal Reports > Admin Reports > Blank/Missing Grades by Grade Level. This
    report lists blank, missing, and incomplete assignment grades according to options entered on
    the report selection page.
  - TeacherPortal Reports > Admin Reports > Missing Averages Report. This campus report lists teachers who have students with no working cycle average. You can run the report with or without listing students who are missing averages. The data is sorted by teacher, course, and section, and includes the total number of students who do not have averages, and the teacher's course-section.

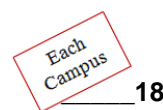

18. <u>Run ASCENDER Grade Reporting Report SGR1000 – Blank, Failing and Incomplete Grades.</u> Run this report to check for BLANK Cycle Averages <u>for each previous cycle</u>. Enter the missing cycle grades on the Grd Update tab in Grade Reporting > Maintenance > Student Individual before posting current cycle grades from TeacherPortal, otherwise the semester average will not post to the student's record for semester 1 from TeacherPortal.

• Access ASCENDER > Grade Reporting > Reports > Grade Reporting Reports > Report Cards > SGR1000 Blank, Failing and Incomplete Grades.

The report lists students with blank grades, failing grades, grade I (incomplete), or grade N/G (no grade). You can include self-paced courses.

Set the parameter **Check Student Entry/WD Dates for Blank Grades? (Y, N) to N** to include students who were not withdrawn from a course as of the grade reporting cycle end date of the specified semester/cycle, whether or not the student was enrolled at the campus during the semester/cycle for which the report was run.

**Notes:** When the Rpt Type parameter is set to F=Failing, or A=All, courses with a failing grade have the ampersand symbol next to them when the student was not enrolled in the course section during the semester and cycle for which the report was run. This will include failing grades for students who changed course sections, bringing the course grade to the new section when the original course section does not meet the criteria for the report.

A course is not considered withdrawn (parameter Include Withdrawn Courses) and will be included on the report if the course withdrawal date is after the track end date for the semester and cycle for which the report is run.

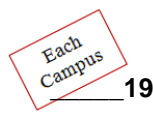

19. Post Grades to Student Grade Course Records. After all teachers are marked as 'ready', select the option to post grades from ASCENDER TeacherPortal on the ASCENDER Grade Reporting utilities menu. Before running the utility to post grades from TeacherPortal, make sure you have cleared up any blank cycle averages by running SGR1000 to check for missing cycle averages for previous cycles as described in the previous step.

If exams grades are expected at the campus for any grade level, ask your teachers to run the Missing Exam Grades report in TeacherPortal to make sure they have no blank exam grade fields regardless if the teacher gives an exam or not. If the exam field is blank and the campus expects an exam grade the semester average will not post to the student's record. A TeacherPortal administrator can also run the Missing Exam Grades report across the campus as long as the administrator has the rights to Run Group Reports.

After all teachers are marked as 'ready', select the option to post grades from ASCENDER TeacherPortal on the ASCENDER Grade Reporting utilities menu.

• Access Grade Reporting > Utilities > Grade Posting from ASCENDER TeacherPortal.

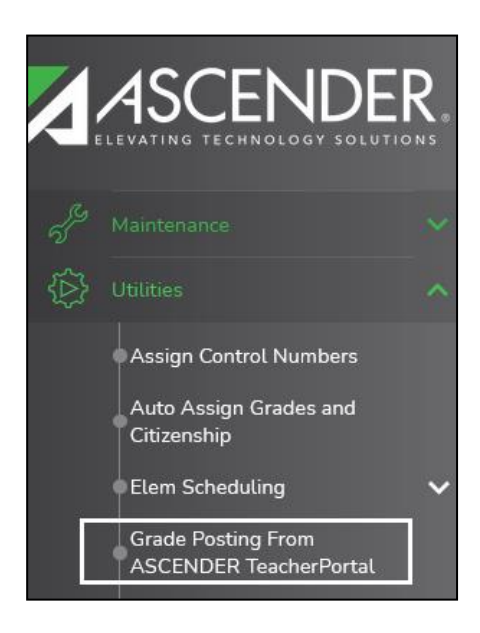

• Verify the Current Semester and Current Cycle.

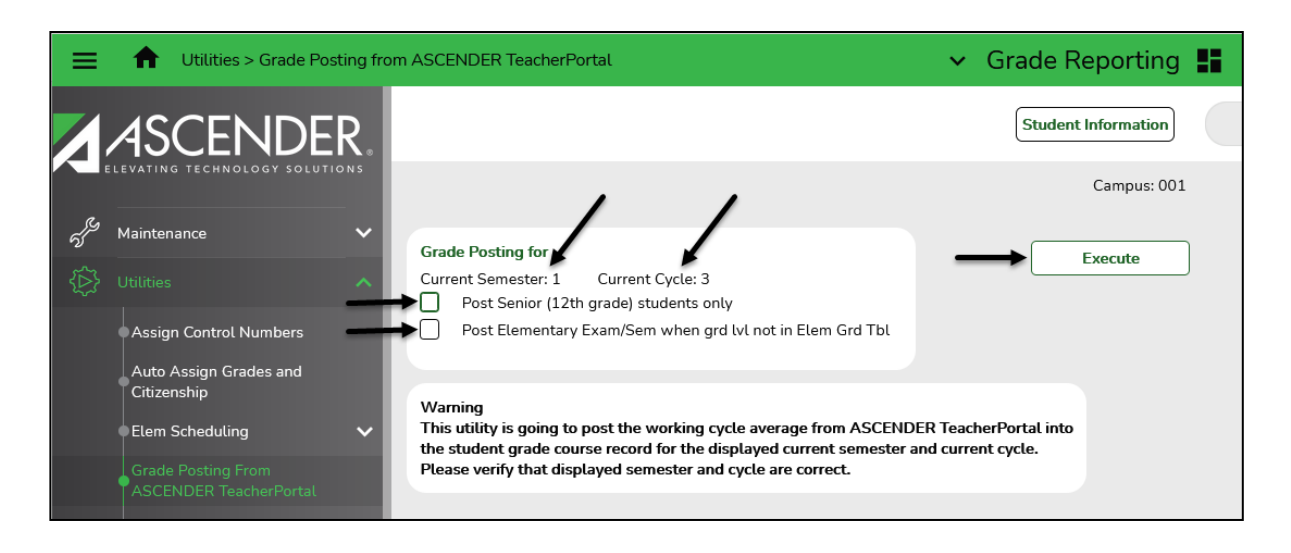

- Secondary Select Post Senior (12<sup>th</sup> grade) students only if you want to run the utility to post cycle and semester grades for seniors only. This will allow teachers to continue to update grades and mark courses ready to post for 9<sup>th</sup>, 10<sup>th</sup>, and 11<sup>th</sup> grade students at a later date. This is optional.
- *Elementary* Select **Post Elementary Exam/Sem when grd IvI not on Elem Grd TbI**, if you want to post the elementary exam and semester average for a grade level that is not in the elementary grade table.

NOTE: If you do not have this situation then do not check the Post Elementary Exam/Sem when grd IvI not on Elem Grd TbI

- If the course credit level is E, the program determines if the student's grade level is in the elementary grade table.
- If the grade level is in the elementary grade table, the data will post as elementary and use the Comp Sem Avg and Incl Exam fields on the Maintenance > Tables > Elementary > Elem Grade to determine if the elementary exam and semester should be posted.
- If the grade level is not in the elementary grade table, the program will post as secondary, which means it will use the Allow Semester Grade and Expect Exam Grade fields on the Maintenance > Tables > Campus Control Options > Posting page to determine if the elementary exam and semester should be posted.
- Click Execute.

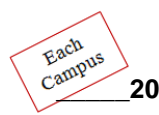

20. <u>View Errors and Make Corrections as needed.</u> Print any error or failure reports that may have generated after running the utility to post grades from TeacherPortal. The reports <u>will not</u> be available to view or print after you leave the page.

- Grade corrections can be made by group maintenance or individual student maintenance:
  - Access Grade Reporting > Maintenance > Student > Group Maintenance >Post Grades tab for corrections for a <u>class of students</u>.
  - Access Grade Reporting > Maintenance > Student > Individual Maintenance > Grd Update tab to make corrections for an <u>individual student</u>.

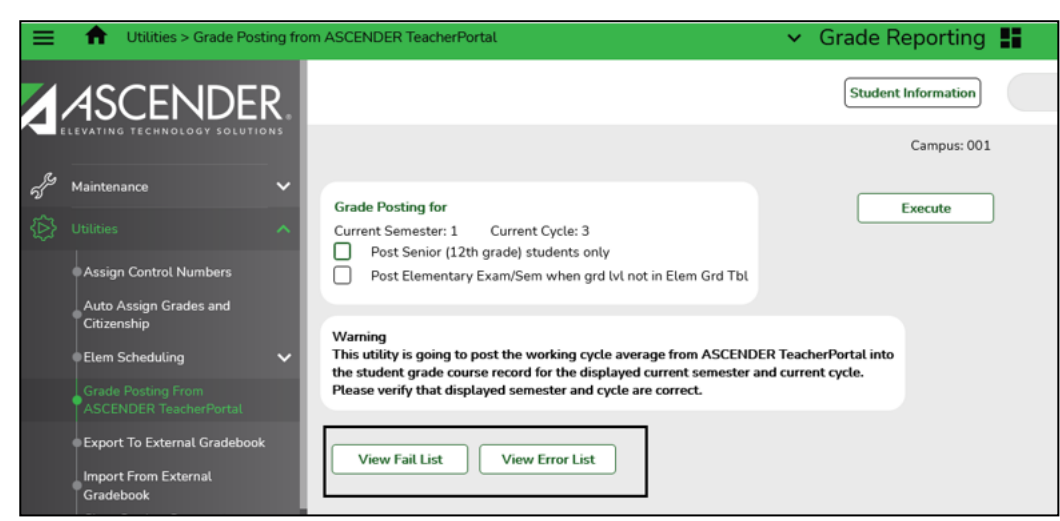

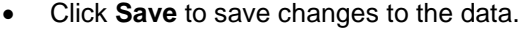

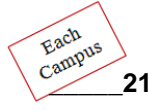

21. Close TeacherPortal for Posting. Change the 'Open' for grade postings field to 'Close'.

- Access Grade Reporting > Maintenance > TeacherPortal Options > Campus > Options tab.
  - Click Save to save the data.

|                              | cherPortal Options > Campus |                | ✓ Grade Reporting ■                   |                       |                |  |  |  |  |  |  |  |  |
|------------------------------|-----------------------------|----------------|---------------------------------------|-----------------------|----------------|--|--|--|--|--|--|--|--|
| ASCENDE                      | ER. Save                    |                | Student Information 9                 | School Year:          | Campus 001: AN |  |  |  |  |  |  |  |  |
| C. ELEVATING TECHNOLOGY SOLU |                             | OFILES CATEGOR | IES ADMINISTRATIVE USERS              | FIRST DAY COUNTS CTRL |                |  |  |  |  |  |  |  |  |
|                              | Options                     |                | On an fan Canda Dartíann              |                       |                |  |  |  |  |  |  |  |  |
| Master Schedule              | Allow Semester Override     | Both V         | Allow Prior Days Posting              |                       | Days 0         |  |  |  |  |  |  |  |  |
| • Tables                     | Allow New Categories        |                | Allow Grade Modification to Prior Cyc | le 🗌                  |                |  |  |  |  |  |  |  |  |
| <ul> <li>Student</li> </ul>  | Allow Discipline Referrals  |                | Use Elementary Skills-based Report C  | Jard:                 |                |  |  |  |  |  |  |  |  |
| • TeacherPortal Options      | Allow Assignment Rubrics    |                | Use Report Card Narrative:            | V                     |                |  |  |  |  |  |  |  |  |
| • District                   |                             |                |                                       |                       |                |  |  |  |  |  |  |  |  |
| • Campus                     |                             |                |                                       |                       |                |  |  |  |  |  |  |  |  |

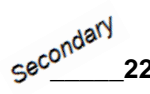

22. <u>Compute Attendance in Student Grade Course Records.</u> This will allow the student's attendance to print on report cards if required by your campus. (SGR1300)

- Access Grade Reporting> Reports> Report Cards > SGR1800 Compute Attendance in Course Records.
  - Complete the Report Parameters and click Run Preview.

| =         | Reports > Grade Reporting<br>Attendance in Course Recor | Reports > Report Cards > SGR1800 Compute<br>ds                                                                                                    | ∽ Gra                                    | de Reporting 🚦      |       |
|-----------|---------------------------------------------------------|----------------------------------------------------------------------------------------------------|------------------------------------------|---------------------|-------|
|           | ASCENDER.                                               |                                                                                                    |                                          | Student Information | ation |
| ي<br>رو   | Alintenance                                             | Preview PDF                                                                                                    | CSV Clear Options                        |                     |       |
| .»<br>{≙} | Utilities 🗸 🗸                                           | Report Cards Report Group                                                                                                    | SGR1800 - Compute Attendance in Course F | Records             |       |
|           |                                                         | SGR1000 - Blank, Failing and incomplete Grades<br>SGR1155 - Current Cycle Averages From Grade Book<br>SGR1160 - Interim Progress Report            | Parameter Description                    | Value List          |       |
|           |                                                         | <u>SGR1175 - Report Card Proof List</u><br><u>SGR1300 - Secondary Report Cards (2 Semesters)</u><br>SGR1350 - Secondary Report Cards (4 Semesters) | Campus ID<br>Semester (1.2.3.4)          |                     |       |
|           | Grades                                                  | SGR1400 - Elementary Report Cards<br>SGR1401 - Elementary Principal's Proof List                                                                   | Check Course Entry/WD Dates (Y,N)        |                     |       |
|           | Instructors                                             | <u>SGR1800 - Compute Attendance in Course Records</u><br><u>SGR1910 - Extra Curricular Report</u>                                                  | Period (A=All,S=ADA)                     |                     |       |
|           | Master Schedules                                        |                                                                                                    | Include only ADA Codes in Absences (Y,N) |                     |       |
|           |                                                         |                                                                                                    | <u></u>                                  |                     |       |

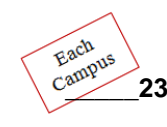

23. <u>Assign Control Numbers if needed.</u> If you selected to print report cards by control number for a specific period of the day, you may need to assign control numbers to the students.

• Access Grade Reporting > Utilities > Assign Control Numbers

| ≡             | tilities > Assign Control Nu                 | umbers  |                  |                 | ~                                       | ✓ Grade Reporting ■ |            |     |          |                |            |   |                               |  |  |  |
|---------------|----------------------------------------------|---------|------------------|-----------------|-----------------------------------------|---------------------|------------|-----|----------|----------------|------------|---|-------------------------------|--|--|--|
|               | 4SCENDER.                                    |         |                  |                 | Campus 001: ANYWHERE HIGH SCHOOL (888)  |                     |            |     |          |                |            |   |                               |  |  |  |
| ي<br>م        | evating technology solutions Maintenance     | Sav     | e                |                 |                                         |                     |            |     |          |                |            |   |                               |  |  |  |
| <b>,</b><br>⊘ | Utilities                                    | CNTRL B | Grd Lvl          | CNTRL<br>Period |                                         | Execute Reset       |            |     |          |                |            |   |                               |  |  |  |
|               | Auto Assign Grades and<br>Citizenship        | Delete  | Stu Id           | <u>Grd Lvl</u>  | Name                                    | Crs                 | <u>Sec</u> | Sem | Per      | <u>Cntrl #</u> | Instr Nbr  | ^ | Click 'Save' after Executing. |  |  |  |
|               | Elem Scheduling 🗸 🗸 🗸                        | 1       | 000127           | 11              | ABLES, CRICKET J                        | 2313                | 03         | 1   | 02       |                | 138        | ш |                               |  |  |  |
|               | Grade Posting From<br>ASCENDER TeacherPortal |         | 000504<br>000486 | 09<br>11        | ACAPELL, JESSICA M<br>ACAPELL, WINNIE R | 4115<br>6114        | 01<br>02   | 1   | 02<br>02 | 003            | 003<br>555 |   |                               |  |  |  |
|               | Export To External Gradebook                 | 1       | 001837<br>000199 | 11<br>11        | ANGLE, JESSICA<br>ARKIN, TOMMY L        | 2313<br>2313        | 03<br>03   | 1   | 02<br>02 | 001            | 138<br>138 |   |                               |  |  |  |

- Select the way in which you want to assign control numbers. (Cntrl by Period is displayed above).
- Select the appropriate semester, Grade Level, and Period. Click Retrieve, and then click Execute.
- Click **Save** to save the data.

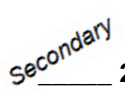

24. Verify Credit, Partial Credit, Credit Level and the Credit Sequence for each course is accurate. The Credit Sequence and Allow Partial Credit fields from District Course Maintenance are also considered when performing Grade Computation and Credit Assignment. You can verify the Partial Credit, Credit Sequence and Credit fields by running the Grade Reporting report SGR0050 - District Master List (Grd Rpting). You can set the Credit Level parameter so that the report only generates for one specified credit level at a time to make it easier to check the report.

 Access Grade Reporting > Reports > Grade Reporting Reports > Master Schedules > SGR0050 - District Master List (Grd Rpting)

| Date Run: 10/23/2022 5:41 PM<br>Cnty-Dist: 888-888 |           | D           | District Master List (Grade Reporting)<br>ANYWHERE ISD 888<br>Sch Year: 2023 |         |         |          |          |         |            |         |           |        |          |         |        | Pr<br>Pa | og<br>ge | ram ID:<br>: | SGR0050<br>1 of 6 |        |            |                    |     |
|----------------------------------------------------|-----------|-------------|------------------------------------------------------------------------------|---------|---------|----------|----------|---------|------------|---------|-----------|--------|----------|---------|--------|----------|----------|--------------|-------------------|--------|------------|--------------------|-----|
| Course<br>Number                                   | Title     | Abbrev Name | SIf Pcd                                                                      | Nbr Sem | Exm Sem | Prd Ctrl | Core Crs | ELA Wgt | Auto Grade | Crd LvI | Prtl Crdt | Credit | Crdt Seq | Grd Crs | Gender | HR Cd    | HR Tbl   | HR Wgt       | GA TbI            | GA Wgt | Service ID | Service<br>Descrip | ID  |
| 0001                                               | CHOIR 3   | CHOIR 3     | Ν                                                                            | 2       | 1       | 2        |          |         |            | н       | Υ         | 1.0    | 4        | Y       |        |          | R        | 1            | R                 | 1      | 03150900   | MUS1C              | HOR |
| 0002                                               | ENGLISH 1 | ENG 1       | Ν                                                                            | 2       | 1       | 2        |          |         |            | н       | Υ         | 1.0    | 4        | Y       |        |          | R        | 1            | R                 | 1      | 03220100   | ENG 1              |     |
| 0003                                               | ENGLISH 2 | ENG 2       | Ν                                                                            | 2       | 1       | 2        | L        |         |            | н       | Υ         | 1.0    | 4        | Υ       |        |          | R        | 1            | Α                 | 1      | 03220200   | ENG 2              |     |
| 0004                                               | ENGLISH 3 | ENG 3       | Ν                                                                            | 2       | 1       | 2        |          |         |            | н       | Υ         | 1.0    | 4        | Y       |        |          | R        | 1            | н                 | 1      | 03220300   | ENG 3              |     |
| 0005                                               | ENGLISH 4 | ENG 4       | Ν                                                                            | 2       | 1       | 2        |          |         |            | н       | Y         | 1.0    | 4        | Y       |        |          | R        | 1            | R                 | 1      | 03220400   | ENG 4              |     |

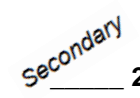

#### 25. Compute Final Averages and Award Credit for the End of Semester 1.

**Note:** If the grading concept on the Campus control table is Sem/Final then final grades must be computed if credits will be awarded.

- Perform Grade Computation and Credit Assignment
  - Access Grade Reporting > Utilities > Grade Computation and Credit Assignment
  - Check the display of Campus Control Information for accuracy. If you need to make changes to the table access Grade Reporting > Maintenance > Campus Control Options > Computation.

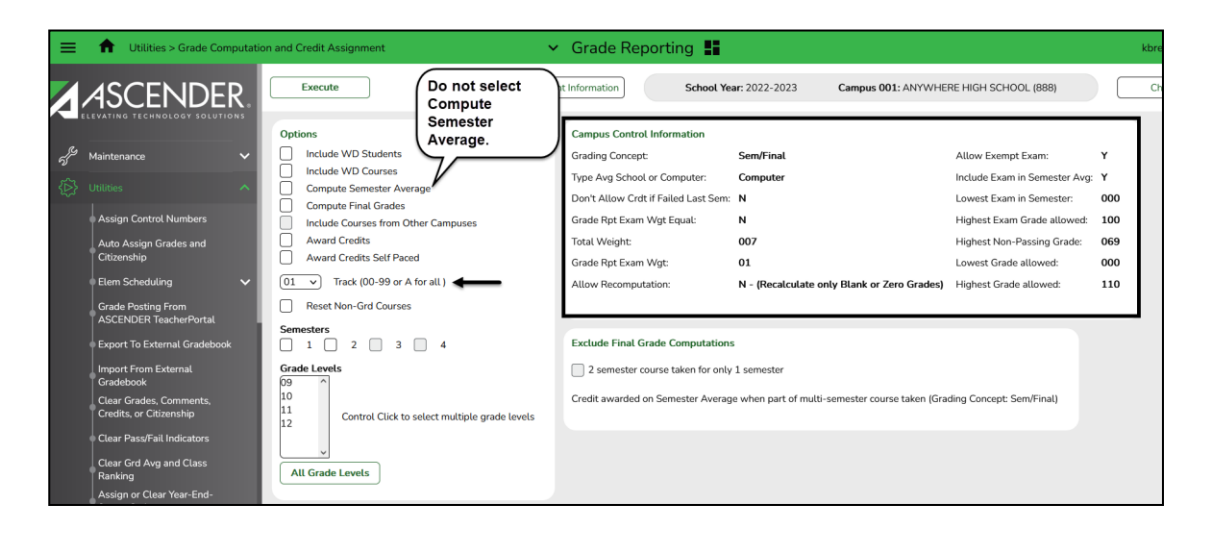

#### ASCENDER TeacherPortal End of Semester 1 Checklist - Elementary & Secondary

- Select **Include Withdrawn Students** to include withdrawn students in the process. This utility does not consider the withdrawal date, only if the student is withdrawn. If selected, and if Include Withdrawn Courses is not selected, withdrawn courses are computed only if they match the withdrawn student's withdrawal date.
- Select Include Withdrawn Courses to include withdrawn courses in the process.
- **Compute Semester Average**, <u>leave this field blank</u>, TeacherPortal will post the semester average when all cycle grades are present for the semester.
- Select **Compute Final Grades** to calculate final grades. If selected, the fields under **Exclude Final Grade Computations** are enabled.
- Select Award Credits to award credits.
- Select **Award Credits Self Paced** if you want to award credits to self-paced courses. If the field is selected, credits are assigned if the course has a semester grade.
- In the **Track** field, you may select a single track or select A to calculate grades and assign credits for all tracks. **The field is required**.
- Select **Reset Non-Graded Courses** to reset non-graded courses. If the field is selected, and a course with grades assigned is changed to a non-graded course, the grades are deleted in ASCENDER only, not in TeacherPortal.
- Under **Semesters**, select the semesters to be updated. It is important to select all semesters that should be updated, since semesters are considered when awarding grades or credits. You must select at least one semester.
- Grade Levels, select one or more specific grade levels to be updated. Or, click All Grade Levels to update all grade levels.
- The Exclude Final Grade Computations options are enabled only if Compute Final Grades is selected.
  - The options only apply to courses that were not taken for all semesters of the course.
  - If any options (exclusions) are selected, a list of the students and courses excluded from final grade computation is produced.
  - If no courses qualify for exclusion, a message is displayed indicating that no courses were found to exclude from final grade computation.
- Click Execute. A progress bar displays the progress of the student IDs being processed.
- If errors are encountered, errors and warnings will be displayed in the error listing at the bottom of the page. Print and review the errors, make corrections where necessary and rerun the utility.
- **Print Partial**, if any course was not taken for all semesters of the course, but was included in final grade computation, you can print a list of students who only took part of the course.

**Warning:** If Compute Sem Avg is selected and Allow Recomputation in Grade Reporting > Maintenance > Campus Options > Computation tab is selected, and the campus is using TeacherPortal, a message is displayed, and the process is stopped. You will need to clear either Compute Sem Avg or Allow Recomputation.

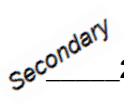

26. <u>Mark NC (no credit) for Excessive Absences at the End of the Semester.</u> Students who have accrued too many absences and should not receive credit must now have their credit removed and replaced by the letters **NC** in the blank where credit would normally be placed.

Access Grade Reporting> Maintenance> Student> Individual Maintenance> Grade Update.

| ≡     | Aaintenance > Student > Individual Maint            |                                     |         |           | ✓ Grade Reporting                                                   |                    |             |                  |           |                     |         |          |             |                 |           |           |            |
|-------|-----------------------------------------------------|-------------------------------------|---------|-----------|---------------------------------------------------------------------|--------------------|-------------|------------------|-----------|---------------------|---------|----------|-------------|-----------------|-----------|-----------|------------|
|       | ASCEND                                              | ER.                                 | Sav     | e         |                                                                     |                    |             |                  |           |                     |         | s        | tudent Info | ormation        |           | Scho      | ol Year: 3 |
| 5     |                                                     | .UTIONS                             |         | STU       | UDENT: (000404 : ACAPELL,KEVIN LEE TEXAS UNIQUE STU ID: (5654685468 |                    |             |                  |           |                     |         |          |             |                 |           |           |            |
|       | <ul> <li>Master Schedule</li> <li>Tables</li> </ul> | *<br>*                              | 1       | Gra       | d Plan:                                                             | FHSP55 - FHSP 55 F | HSP: Purs   | uing <b>Di</b> s | stinguish | e <b>d:</b> Pursuir | ig STEM | Pursuing | PS:Purs     | uing <b>BI:</b> | Pursuing  | MDS:      | Pursuing   |
|       |                                                     | ^                                   | DEMO CF | RS ASSIGN | GRD U                                                               | PDATE GRD/CRS MA   | INT COU     | RSE COD          | es schi   | ed inquif           | RY GRAD | e avg ci | rs/sec ci   | HANGE           | CTE AS    | SIGNMEI   | nts pr     |
|       |                                                     | Maint Include WD Courses? O Sem 1 💿 |         |           |                                                                     |                    |             |                  |           | Active Student      |         |          |             |                 |           |           |            |
|       | Group Maint                                         |                                     |         |           | Sem 2 🔿                                                             |                    |             | Semester 1       |           |                     |         |          |             |                 |           |           |            |
|       | TeacherPortal Options                               | ~                                   | Detail  | Course    | Sec                                                                 | Title              | Self<br>Pcd | Cyc1             | Cyc2      | Сус3                | Exam    | Sem      | Final       | Crdt            | Citz<br>1 | Citz<br>2 | Citz<br>3  |
| (Å) ( | Teacher Posting Status                              |                                     | Q       | 0005      | 01                                                                  | ENGLISH 4          |             | 087              | 098       | 088                 | 085     | 090      |             | N.C             | A         | A         |            |
|       | Walk-In Scheduler                                   |                                     | Q       | 1214      | 01                                                                  | BAND 4             |             | 100              | 100       | 085                 | 084     | 093      | $\Box$      | 0.5             | A         | A         | $\Box$     |
|       | Utilities                                           | ~                                   | Q       | 3317      | 01                                                                  | PHYSICS            | $\Box$      | 093              | 088       | 090                 | 077     | 088      |             | 0.5             | A         | A         | $\Box$     |
|       |                                                     |                                     | Q       | 4113      | 01                                                                  | GOVERNMENT         |             | 080              | 092       | 095                 | 078     | 087      | 087         | 0.5             | A         | A         | $\Box$     |
|       | Reports                                             | ~                                   | Q       | 6115      | 05                                                                  | SPANISH 4          |             | 088              | 081       | 096                 | 099     | 090      |             | 0.5             | A         | <b>A</b>  | $\Box$     |
|       |                                                     |                                     | Q       | 7001      | 01                                                                  | PRINBMF            |             | 092              | 082       | 099                 | 095     | 092      |             | 0.5             | A         | A         | $\Box$     |
|       |                                                     |                                     | Q       | 7113      | 03                                                                  | MONEY MATTERS      | $\Box$      | 080              | 081       | 097                 | 096     | 087      |             | 0.5             | В         | A         | $\Box$     |

- Enter NC in the Crdt field. You do not need to enter the (.) period, it is already in the field.
- Click **Save** to save the data.

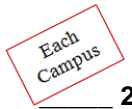

27. Print Report Cards for the appropriate Semester and Cycle.

• Access Grade Reporting > Reports > Grade Reporting Reports.

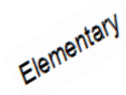

#### Report Cards – Elementary

- SGR1400 Elementary Report Cards
- <u>SGR1300 Secondary 8 ½ x 11 Report Card (2 Semester)</u>. This report card will be run for elementary grade levels <u>not included</u> on the Elementary Grade Table.

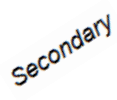

#### Report Cards - Secondary

- SGR1300 Secondary 81/2 by 11 Secondary Report Cards (2 Semester)
- Complete the Report Parameters screen and click **Run Preview**.
  - Note: If the report card is run for the parent's address, a report card is printed for each parent/guardian who is selected to receive mailouts on the **Registration > Maintenance > Student Enrollment > Contact tab**. Report cards are printed in the language (English or Spanish) specified for the parent/guardian on the Contact tab. If the report is run for the student's address, only one English language report card is printed.

# Elementary 28. Print Elementary Skills-Based Report Cards, if used at the Campus.

#### Teachers:

Teachers that have courses that are associated with an Elementary Skills-Based Report Card will enter their assignment grades, elementary number skills, elementary letter skills and elementary report card student notes for each student, then access the Print Elementary Report Cards menu option to print student report cards out of TeacherPortal. Please reference TeacherPortal Help > Teacher Guide > Elementary Skills-Based Grading for information on grading skills and printing the report card from TeacherPortal.

#### **TeacherPortal Administrative Users:**

TeacherPortal administrative users also have the option to print the Elementary Skills-Based Report Card for the campus.

#### To print the Elementary Skills-Based Report Card as an Administrator for the Campus, do the following:

- 1. From the Admin menu, select Elementary Report Cards, and then select Print Elementary Report Cards for Campus. The Print Elementary Report Cards for Campus page is displayed allowing you to select the report card type you want to print.
- 2. In the **Semester** field, click  $\vee$  to select the semester for which you want to print report cards.
- 3. In the **Cycle** field, click  $\checkmark$  to select the cycle for which you want to print report cards.
- 4. In the **Report Card** field, click  $\vee$  to select the particular report card type you want to print.
- 5. Select **Include Report Cards with no Grades** if you want to include report cards for which there are no grades. Otherwise, report cards with no grades are not printed.
- 6. In the optional **Report Card Note** field, you can enter a note that will be displayed on all report cards selected for printing. If entered, it will appear on the report card above the **Teacher Notes** section.
- 7. Select **Print a Blank Page Between Teachers** to insert a blank page between each teacher. Note that if **Double-Sided Printing** is selected, the program will insert two blank pages between each teacher.
- 8. Select **Double-Sided Printing** if you will use double-sided printing. Note that you must adjust your printer to do double-sided printing. If this field is selected, and you selected **Print a Blank Page Between Teachers**, the program will generate two blank pages between teachers.
- 9. The Blank Page Between Students field only appears if you selected Double Sided Printing, select this field to print a blank page between students.
- 10. Click **Print selected student report cards**. The report cards will be displayed on the screen.
- 11. Click on the **Print** button at the top of the screen to print the report cards.

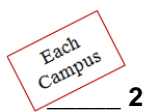

#### 29. Update the Current Semester and Current Cycle on the Campus Control Options Parameters tab.

- Access Grade Reporting > Maintenance > Tables > Campus Control Option Options tab.
  - Use the drop-down to change the **Current Semester** and **Current Cycle** fields to the next grading cycle.
  - Click **Save** to save the data.

|                                                                                                    | mpus Control Options                                                                                                    | ✓ Grade Reporting ∎                                                            |         |                                                                                              |                                                                                |                                                                                                    |                                            |                  |
|----------------------------------------------------------------------------------------------------|----------------------------------------------------------------------------------------------------|--------------------------------------------------------------------------------|---------|----------------------------------------------------------------------------------------------|--------------------------------------------------------------------------------|----------------------------------------------------------------------------------------------------|--------------------------------------------|------------------|
|                                                                                                    | Save                                                                                                    |                                                                                | Student | Information                                                                                  | School                                                                         | Year:                                                                                                    | Campus 0                                   | <b>01</b> : ANYW |
| Maintenance<br>Master Schedule<br>Tables<br>District Control Table<br>Campus Control Options<br>Grade Reporting Tables<br>Elementary | PARAMETERS RANGES &<br>Options<br>Current Semester:<br>Current Cycle:<br>Low Grade Level:<br>High Grade Level:<br>Type of Grading:<br>Beginning Period:<br>Ending Period:<br>Nbr of Reporting Semesters:<br>Nbr of Cycles Per Semester: | 2 v<br>1 v<br>09 Grade 9<br>12 Grade 12<br>Numeric v<br>01<br>08<br>2 v<br>3 v | v<br>v  | ATION H R<br>Track End Da<br>Track :<br>Semester 1<br>Semester 2<br>Semester 3<br>Semester 4 | 01 ∨         Cycle 1         09-16-2022         02-17-2023         -         - | Cycle 2         Cycle 2         Cycle 2 <t< th=""><th>POSTING<br/>cle 3<br/>2-15-2022<br/>5-25-2023</th><th>PARAM</th></t<> | POSTING<br>cle 3<br>2-15-2022<br>5-25-2023 | PARAM            |

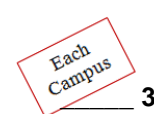

30. Print other Grade Reporting Reports as needed.

• Access Grade Reporting > Reports > Grade Reporting Reports

Optional End of Cycle Reports SGR0280 Grade Distribution Report SGR0900 Class Rolls (Student Grade Information) SGR1000 Blank, Failing, and Incomplete Grades SGR1175 Report Card Proof List SGR1401 Elementary Principal's Proof List SGR1910 Extra Curricular Report SGR2001 A/B Honor Roll SGR4500 TeacherPortal Assignment Audit Report

• Complete the Report Parameters screen and click Run Preview.

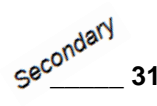

31. **REMINDER:** <u>Running Grade Averaging and Class Rank at Mid-Term.</u> Most high schools will run the grade averaging and class ranking at mid-term for semester 1 grades. **Please refer** to your district's policy on grade averaging and class ranking procedures.

- Tea provides no guidelines for ranking students.
- GPA policy is determined by the district's local policy.
- Running grade averaging can vary greatly between districts.

Please reference the **ASCENDER Grade Averaging & Class Ranking Checklist for High School & Middle School Campuses** document when running your grade averaging and class ranking utilities.

#### ATTENDANCE REMINDERS!!

Each Campus 32. Are teacher attendance postings being monitored on a daily basis?

- Please make sure someone is accessing the Unposted Absences option in ASCENDER Attendance
   Maintenance > TeacherPortal Options > Unposted Absences.
- The Unposted Absences Report should be run every day for every period teachers should be posting attendance at the campus. If teachers are listed on the report they should be contacted and reminded to post their attendance in TeacherPortal.

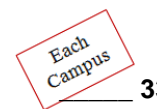

#### 33. Are Auditable Attendance Reports being printed?

- You should have an Attendance Systems Procedures Manual that outlines your district's timeline for running attendance audit reports.
- Section 2 Audit Requirements of the Student Attendance Accounting Handbook should be referenced for full details for Audit Requirements.
- ASCENDER attendance reports are located in **ASCENDER Attendance > Reports**.

#### Auditable Attendance Report

There is a report in ASCENDER Attendance, SAT3800 TeacherPortal Attendance Posting Verification.

This report provides a list of the dates and times instructors posted attendance at a particular campus. This report may be requested by auditors who visit the district.

This report can be run for the current year. Starting with 2015-2016, the report can be run for prior years.

Note: Leave the From Date blank to select the first day of school.

Leave the **To Date** blank to select the last day of school.

If you are running the report for all instructors at the campus, leave **To Date** blank. The **From Date** is used.

If the report is run for all instructors, you can only run the report for one date at a time.

#### ASCENDER TeacherPortal End of Semester 1 Checklist Summary

| Which Campus | Step | Description                                                                              |
|--------------|------|------------------------------------------------------------------------------------------|
|              | #    |                                                                                          |
| Each Campus  | 1    | Update the Campus Report Card Comments                                                   |
| Each Campus  | 2    | Update the Campus Report Card Messages                                                   |
| Each Campus  | 3    | Allow Semester Average Override in TeacherPortal (Optional)                              |
| Each Campus  | 4    | Verify settings on the Campus Control Options Parameters tab                             |
| Each Campus  | 5    | Verify settings on the Campus Control Options Ranges and Conversions tab                 |
| Each Campus  | 6    | Verify settings on the Campus Control Options Computation tab                            |
| Each Campus  | 7    | Verify settings on the Campus Control Options Posting tab                                |
| Each Campus  | 8    | Verify settings on the Campus Control Options Print Options tab                          |
| Elementary   | 9    | Check the Elementary Grade tables                                                        |
| Elementary   | 10   | Exams for Elementary Grade Levels (Optional)                                             |
| Elementary   | 11   | Reading Levels for English Language Arts Courses (Optional)                              |
| Each Campus  | 12   | Use Report Card Narrative (Optional)                                                     |
| Each Campus  | 13   | Set Deadlines for Teachers                                                               |
| Each Campus  | 14   | Open TeacherPortal for Posting                                                           |
| Each Campus  | 15   | Check the Teacher Posting Status Report                                                  |
| Each Campus  | 16   | TeacherPortal Administrator will Run the Missing Exam Grade Report from                  |
|              |      | TeacherPortal                                                                            |
| Each Campus  | 17   | TeacherPortal Admin Reports to Run (Optional)                                            |
| Each Campus  | 18   | Run ASCENDER Grade Reporting Report SGR1000 – Blank, Failing, and Incomplete             |
|              |      | Grades                                                                                   |
| Each Campus  | 19   | Post Grades to Student Grade Course Records                                              |
| Each Campus  | 20   | View Errors and Make Corrections as needed                                               |
| Each Campus  | 21   | Close TeacherPortal for Posting                                                          |
| Secondary    | 22   | Compute Attendance to Student Grade Course Records                                       |
| Each Campus  | 23   | Assign Control Numbers if needed                                                         |
| Secondary    | 24   | Verify Credit, Partial Credit, Credit Level, and the Credit Sequence for each course for |
|              |      | accuracy                                                                                 |
| Secondary    | 25   | Compute Final Grades and Award Credit at the End of the Semester                         |
| Secondary    | 26   | Mark NC (no credit) for Excessive Absences at the End of the Semester                    |
| Each Campus  | 27   | Print Report Cards                                                                       |
| Elementary   | 28   | Print Elementary Skills-Based Report Cards, if used at the Campus                        |
| Each Campus  | 29   | Update the Current Semester & Current Cycle fields on the Campus Control Options         |
|              |      | Parameters tab                                                                           |
| Each Campus  | 30   | Print other Grade Reporting Reports as needed                                            |
| Secondary    | 31   | REMINDER: Running Grade Averaging and Class Rank at Mid-Term                             |
| Each Campus  | 32   | REMINDER: Are teacher's attendance postings being monitored on a daily basis?            |
| Each Campus  | 33   | REMINDER: Are Auditable Attendance Reports being printed?                                |

#### NOTES: